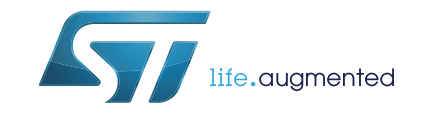

# UM2218 User manual

# STuW81300-EVB evaluation board and STSW-RFSOL003 software for STuW81300

## Introduction

The STuW81300-EVB evaluation board and its dedicated software with a graphical user interface (STSW-RFSOL003) allow the user to program and operate the STuW81300 Wideband RF/Microwave PLL fractional/integer frequency synthesizer and its integrated VCOs and LDOs.

The PC-compatible software with GUI allows the user to write and read all device registers. This gives direct control of circuit functions such as operating frequency, reference frequency, input mode, charge pump current and low-power modes.

The GUI is user-oriented to aid understanding of the performance, features and characteristics of the STuW81300 device under test in a laboratory environment. The GUI instantly shows descriptions of its controls and indicators when the user hovers the mouse cursor over them.

This user manual provides the information needed to start using the STuW81300-EVB board and the STSW-RFSOL003 software. Board electrical schematic diagrams and a full bill-of-materials are also included.

# Contents

| 1 | Quic                                           | k hardw                                                                                                    | vare setup                                                                                                    | 6                                                     |  |  |  |  |
|---|------------------------------------------------|----------------------------------------------------------------------------------------------------|----------------------------------------------------------------------------------------------------|-------------------------------------------------------|--|--|--|--|
|   | 1.1                                            | RF out                                                                                                    | puts                                                                                                    | 6                                                     |  |  |  |  |
|   | 1.2                                            | Vcc                                                                                                    |                                                                                                    | 6                                                     |  |  |  |  |
|   | 1.3                                            | USB (p                                                                                                    | oort B)                                                                                                    | 6                                                     |  |  |  |  |
|   | 1.4                                            | LEDs                                                                                                    | ······································                                                                                                    | 7                                                     |  |  |  |  |
|   | 1.5                                            | EXT V                                                                                                    | co                                                                                                    | 7                                                     |  |  |  |  |
|   | 1.6                                            | REFin                                                                                                    | P/N                                                                                                    | 7                                                     |  |  |  |  |
|   | 1.7                                            | Enable                                                                                                    | s/power down                                                                                                    | 7                                                     |  |  |  |  |
| 2 | Loop                                           | filter .                                                                                                    |                                                                                                    | 8                                                     |  |  |  |  |
| 3 | STuV                                           | V81300-                                                                                                    | EVB GUI setup                                                                                                    | 9                                                     |  |  |  |  |
| 4 | STuV                                           | N81300-EVB GUI overview                                                                                          |                                                                                                    |                                                       |  |  |  |  |
|   |                                                |                                                                                                    |                                                                                                    |                                                       |  |  |  |  |
| 5 | STuV                                           | V81300-                                                                                                    | EVB GUI programming tabs14                                                                                                    | 4                                                     |  |  |  |  |
| 5 | <b>STuV</b><br>5.1                             | <b>V81300-</b><br>Main ta                                                                                        | EVB GUI programming tabs                                                                                                    | <b>4</b><br>4                                         |  |  |  |  |
| 5 | <b>STuV</b><br>5.1                             | <b>V81300-</b><br>Main ta<br>5.1.1                                                                               | EVB GUI programming tabs                                                                                                    | <b>4</b><br>4<br>5                                    |  |  |  |  |
| 5 | <b>STuV</b><br>5.1                             | <b>V81300-</b><br>Main ta<br>5.1.1<br>5.1.2                                                                      | EVB GUI programming tabs       14         ab       14         Frequency mode (fractional only)       14         Reference clock       14                                                                                                    | <b>4</b><br>4<br>5<br>5                               |  |  |  |  |
| 5 | <b>STuV</b><br>5.1                             | V81300-<br>Main ta<br>5.1.1<br>5.1.2<br>5.1.3                                                                    | EVB GUI programming tabs       14         ab       14         Frequency mode (fractional only)       14         Reference clock       14         Output frequency       14                                                                                                    | <b>4</b><br>4<br>5<br>5<br>5                          |  |  |  |  |
| 5 | <b>STuV</b><br>5.1                             | <b>V81300-</b><br>Main ta<br>5.1.1<br>5.1.2<br>5.1.3<br>5.1.4                                                    | EVB GUI programming tabs       14         ab       14         Frequency mode (fractional only)       14         Reference clock       14         Output frequency       14         VCO settings       14                                                                                                    | <b>4</b><br>5<br>5<br>5<br>5                          |  |  |  |  |
| 5 | <b>STuV</b><br>5.1                             | V81300-<br>Main ta<br>5.1.1<br>5.1.2<br>5.1.3<br>5.1.4<br>5.1.5                                                  | EVB GUI programming tabs       14         ab       14         Frequency mode (fractional only)       14         Reference clock       14         Output frequency       14         VCO settings       14         RF output section       14                                                                                                    | <b>4</b><br>4<br>5<br>5<br>5<br>5<br>6                |  |  |  |  |
| 5 | <b>STuV</b><br>5.1                             | <b>V81300-</b><br>Main ta<br>5.1.1<br>5.1.2<br>5.1.3<br>5.1.4<br>5.1.5<br>5.1.6                                  | EVB GUI programming tabs       14         ab       14         Frequency mode (fractional only)       14         Reference clock       14         Output frequency       14         VCO settings       14         RF output section       14         Charge pump current       14                                                                                                    | <b>4</b><br>4<br>5<br>5<br>5<br>6<br>6                |  |  |  |  |
| 5 | <b>STuV</b><br>5.1<br>5.2                      | V81300-<br>Main ta<br>5.1.1<br>5.1.2<br>5.1.3<br>5.1.4<br>5.1.5<br>5.1.6<br>PLL pro                              | EVB GUI programming tabs       14         ab       14         Frequency mode (fractional only)       15         Reference clock       16         Output frequency       16         VCO settings       17         RF output section       16         Charge pump current       16         ogramming tab       16                                                                               | <b>4</b><br>4<br>5<br>5<br>5<br>5<br>6<br>6<br>6      |  |  |  |  |
| 5 | <b>STuV</b><br>5.1<br>5.2<br>5.3               | V81300-<br>Main ta<br>5.1.1<br>5.1.2<br>5.1.3<br>5.1.4<br>5.1.5<br>5.1.6<br>PLL pro<br>Regula                    | EVB GUI programming tabs       14         ab       14         Frequency mode (fractional only)       14         Reference clock       14         Output frequency       14         VCO settings       14         RF output section       14         Charge pump current       14         ogramming tab       14         tor programming tab       14                                          | <b>4</b><br>4<br>5<br>5<br>5<br>5<br>6<br>6<br>8      |  |  |  |  |
| 5 | <b>STuV</b><br>5.1<br>5.2<br>5.3<br>5.4        | V81300-<br>Main ta<br>5.1.1<br>5.1.2<br>5.1.3<br>5.1.4<br>5.1.5<br>5.1.6<br>PLL pro<br>Regula<br>VCO p           | EVB GUI programming tabs       14         ab       14         Frequency mode (fractional only)       14         Reference clock       14         Output frequency       14         VCO settings       14         RF output section       14         Charge pump current       14         ogramming tab       14         tor programming tab       14         rogramming tab       14          | <b>4</b><br>4<br>5<br>5<br>5<br>5<br>6<br>6<br>8<br>9 |  |  |  |  |
| 5 | <b>STu∨</b><br>5.1<br>5.2<br>5.3<br>5.4<br>5.5 | V81300-<br>Main ta<br>5.1.1<br>5.1.2<br>5.1.3<br>5.1.4<br>5.1.5<br>5.1.6<br>PLL pro<br>Regula<br>VCO p<br>Low-po | EVB GUI programming tabs       14         ab       14         Frequency mode (fractional only)       14         Reference clock       14         Output frequency       14         VCO settings       14         RF output section       14         Charge pump current       14         ogramming tab       14         power programming tab       14         power programming tab       14 | <b>4</b> 4 5 5 5 5 6 6 6 8 9 1                        |  |  |  |  |

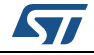

| 6 | STuW81300-EVB schematics | 24 |
|---|--------------------------|----|
| 7 | STuW81300-EVB BOM        | 28 |
| 8 | Reference documents      | 32 |
| 9 | Revision history         | 33 |

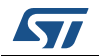

# List of figures

| Figure 1.  | STuW81300-EVB connections                                                | <br>6    |
|------------|--------------------------------------------------------------------------|----------|
| Figure 2.  | Loop filter schematics                                                   | <br>8    |
| Figure 3.  | Disabling register polling                                               | <br>9    |
| Figure 4.  | Hardware control buttons                                                 | <br>. 10 |
| Figure 5.  | STuW81300-EVB GUI window                                                 | <br>. 11 |
| Figure 6.  | Message output example                                                   | <br>. 12 |
| Figure 7.  | STuW81300-EVB functional block diagram                                   | <br>. 13 |
| Figure 8.  | Main tab                                                                 | <br>. 14 |
| Figure 9.  | PLL programming tab                                                      | <br>. 16 |
| Figure 10. | Linear power regulator settings tab                                      | <br>. 18 |
| Figure 11. | VCO settings tab                                                         | <br>. 19 |
| Figure 12. | Low-power programming tab                                                | <br>. 21 |
| Figure 13. | Freq_plan programming tab                                                | <br>. 22 |
| Figure 14. | Frequency plan CSV output (on the left) and input (on the right) example | <br>. 23 |
| Figure 15. | STuW81300-EVB analog, RF and main signals                                | <br>. 24 |
| Figure 16. | STuW81300-EVB power supply                                               | <br>. 25 |
| Figure 17. | STuW81300-EVB interface                                                  | <br>. 26 |
| Figure 18. | STuW81300-EVB more analog, RF and optional signals                       | <br>. 27 |

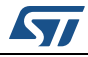

# List of tables

| Table 1. | STuW81300-EVAL BOM v2.0   | 28 |
|----------|---------------------------|----|
| Table 2. | Reference documents       | 32 |
| Table 3. | Document revision history | 33 |

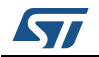

# 1 Quick hardware setup

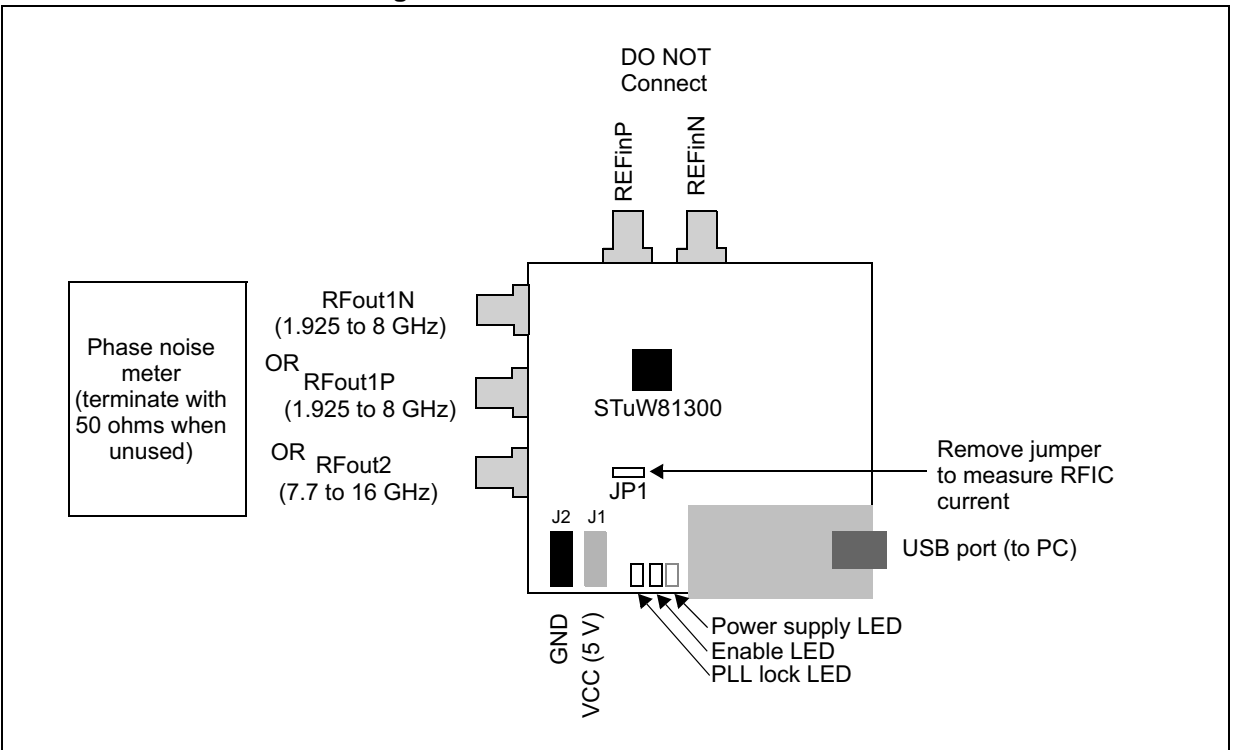

#### Figure 1. STuW81300-EVB connections

## 1.1 RF outputs

Connectors are provided for a phase-noise meter (or a spectrum analyzer) such as an Agilent E5052A/B (with E5053A microwave down-converter extension):

- RFout1N/P makes RF signal power directly available from the RF1 differential output port pins
- RFout2 makes RF signal power available through a PCB rat-race balun which combines the power of the RF2P/N pin outputs and delivers it to the SMA connector with optimized impedance matching across the RF2 frequency range.

Note: It is recommended to terminate unused port connectors with 50-ohm coaxial terminations.

## 1.2 Vcc

Power supply connection. USB power can be used instead of J1/J2 although this is not recommended. (Check the USB PC port current capability.)

## 1.3 USB (port B)

Provision for a USB cable connection to the PC running the STuW81300-EVB GUI.

DocID030600 Rev 1

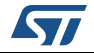

## 1.4 LEDs

These are active only if the STuW81300-EVB GUI is running. From left to right:

- STuW81300 is in LOCK state (green). The same information is available in the STuW81300 EVAL GUI.
- STuW81300 is ENABLED (green).
- An unregulated 5 V supply is applied from the power connectors or USB port (red).

## 1.5 EXT VCO

This is not used in the default setup, however it is included to support the use of an external VCO when the characteristics required differ from those of the STuW81300 on-chip VCOs.

## 1.6 REFinP/N

This is not used in the default setup, however it is included to support the use of an external reference signal.

The STuW81300-EVB incorporates a low-noise CMOS 100 MHz reference crystal oscillator (not temperature compensated) and a 50 MHz crystal on the board underside which is not connected to the STuW81300 in the delivered board configuration, but which can be connected with some simple soldering operations. (Some component configurations are not connected to the STuW81300 in the delivered configuration.)

As the device supports different reference signal standards (CMOS, LVDS, LVECL) REFinP/N can be used to inject a reference signal from a low-noise synthesized signal generator. The REFin signal is critical for the phase noise and spur performance of the STuW81300.

## 1.7 Enables/power down

Once the STuW81300-EVB is connected to a supply, the GPIO controls for the STuW81300 power-down, XTAL oscillator enable and RF1/2 output-stage power-downs are available through the STuW81300 EVAL GUI.

The only HW switch required is the single jumper (U5) that controls the power supply of the optional external VCO.

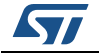

# 2 Loop filter

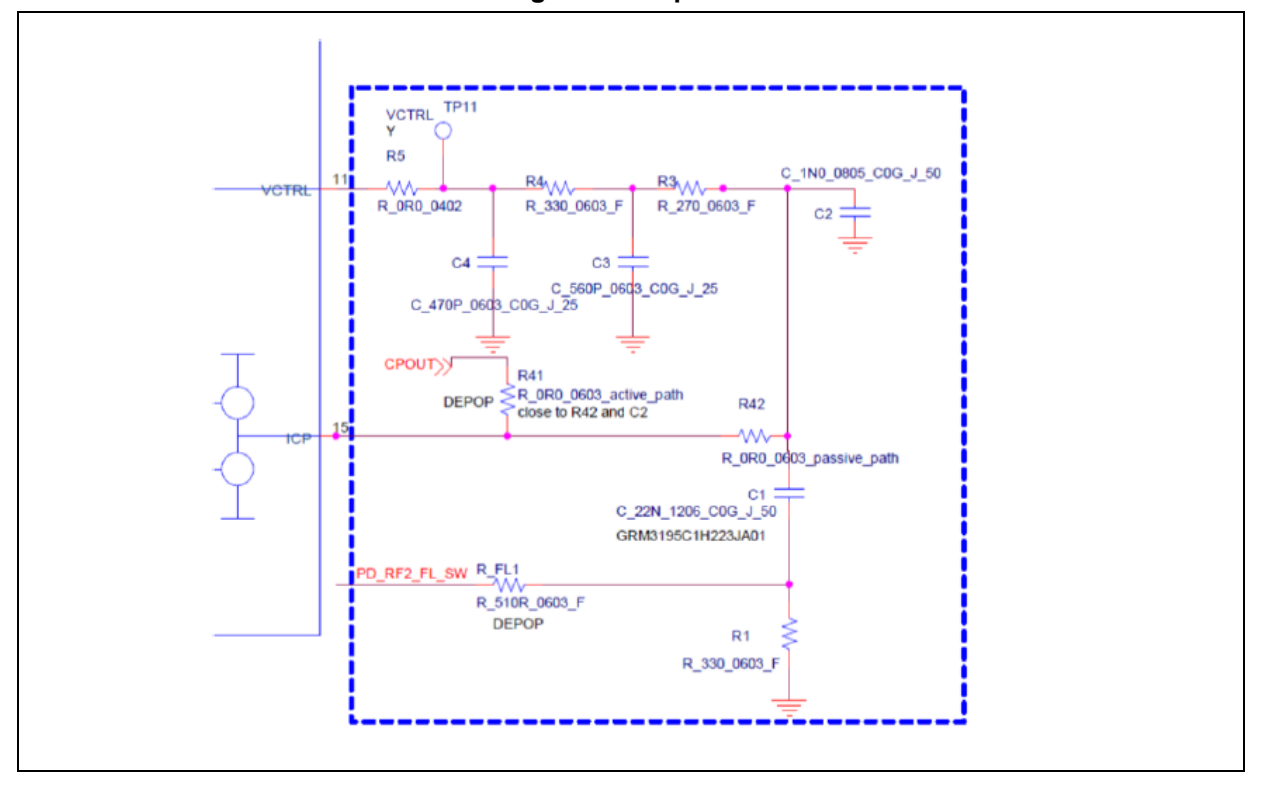

Figure 2. Loop filter schematics

Note: The VCO gain varies appreciably. Although not demonstrated in these instructions, the charge-pump current is automatically adjusted to partially account for variation due to VCO gain with loop control voltage. It can also be manually tuned versus VCO frequency.

Typically the loop filter and charge pump gain used are a good compromise between spur rejection and integrated phase-noise performance.

The loop filter is designed for the following nominal values: 60 kHz loop bandwidth, ~55° loop phase-margin, 3 mA charge-pump current and 50 MHz phase-frequency detector frequency.

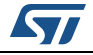

# 3 STuW81300-EVB GUI setup

Before using the STuW81300-EVB the FTDI drivers must be installed. The following quick setup and power-on sequence can then be performed:

- 1. Supply the STuW81300-EVB power through J1/2.
- 2. Connect a USB cable from the PC to the STuW81300-EVB board.
- 3. Check that the USB device is properly recognized by the PC and that drivers are installed (CDM21206\_Setup).
- 4. Start the GUI (STuW81300GUI.exe). The window shown in *Figure 5: STuW81300-EVB GUI window* should be displayed.
- 5. Check the GUI message list (USB Port is open, communication OK).
- 6. Configure all user settings (default, or load a previously defined configuration).
- 7. Click the WRITE button of the GUI to upload settings to the STuW81300 registers.

The USB communication is automatically established between the GUI and the STuW81300 when the GUI is started (see point 4 of GUI setup above). This ensures that if the STuW81300 is disconnected or its power supply is removed, the GUI detects this and gives a warning.

The user must close the GUI, restore hardware connections and re-open the GUI to reestablish the communication before being able to WRITE to the registers again. The USB communication (that is, register polling) can be disabled through the GUI as shown in *Figure 3*.

| Reference Clock<br>ref 100 MHz<br>REF_BUF_MODE<br>Single Ended Mode  Direct<br>Ref Div (R)<br>2<br>Fpfd 50000 KHz<br>Dutput Frequency<br>Fout1 8000 MHz Fout2 16000 MHz<br>Resolution1 25000 KHz Resolution2 50000 KHz<br>RF Output Section Charge Pur | Frequency mode (fractional only)    Exact mode    | Device Status Device Status Device ON HW controls HW_PD PD_RF1 PD_RF2 OSC_EN WRITE | Register polling can be disabled.<br>When disabled, the device status is<br>only updated by manual polling (READ<br>registers).<br>Note also that the automatic register<br>polling reads only registers containing<br>LOCK/UNLOCK information and<br>device identification, whereas the<br>manual READ register option reads all |
|----------------------------------------------------------------------------------------------------|---------------------------------------------------|------------------------------------------------------------------------------------|----------------------------------------------------------------------------------------------------|
| RF1_SEL Direct  RF2 Doubler  RF2 Doubler  RF2 DiV MUXPLL  PLL_SEL VCO Signal divided-by-2 to N-Divider  CALB  CALB  W RF1_OUT_PD  RF2_OUT_PD  MUTE_LOCK_EN                                                                                             | 3.002 • mA<br>_3V3_MODE1<br>_3V3_MODE0 VCALB_MODE | Configurations<br>Load Save<br>Lgad Default                                        |                                                                                                    |

#### Figure 3. Disabling register polling

The GUI frequently uses the message list window to inform the user of any action being performed on the device, and to give a real-time aid-to-understanding of what is happening inside the STuW81300. We strongly suggest reading these messages.

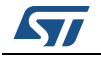

For each of the objects present inside the GUI (buttons, text boxes, menus and so on) a brief description is available for a few seconds when the user passes the mouse cursor over the object. In this way the GUI passes detailed information to the user, minimizing the need for separate documentation.

#### Notes about RFIC current consumption measurement in the STuW81300-EVB

The STuW81300-EVB has 3 active parts on-board:

- USB module
- crystal oscillator
- STuW81300

All the electronics is supplied through J1/J2 banana connectors (5 V) or through a USB cable (S1 in *Figure 15: STuW81300-EVB analog, RF and main signals*). Supplying power through a USB cable is not recommended for laboratory measurements, but it can be useful if the user needs to check the board functions in an office environment. The following points should also be noted:

- The crystal oscillator is not directly supplied through J1/J2 or the USB cable, but from the regulated voltage of the low-drop output voltage regulator integrated in the STuW81300, VREG\_PLL (VREG\_REF pin#19).
- The typical current measured through J1/J2 is the sum of the USB module (~80 mA), the STuW81300 and the crystal oscillator (~10 mA).
- To perform accurate current measurements on the STuW81300 crystal, current jumper JP1 can be used.

The correct procedure for accurate measurements of the RFIC current is as follows:

- 1. Insert an ammeter in the JP1 power line. Check that the voltage drop through JP1 is negligible.
- 2. Select STuW81300 HW\_PD and OSC\_EN (*Figure 4*). Current consumption is approximately 15 mA (5 mA STuW81300 + 10 mA crystal oscillator).
- 3. Disable OSC\_EN and calculate the consumption of the crystal oscillator (IccOSC)
- 4. Program the STuW81300 in the required configuration and/or operating mode.
- 5. Measure the current through JP1 (IccOperating).
- 6. Calculate IccSTW = IccOperating IccOSC.

#### Figure 4. Hardware control buttons

| HW controls |
|-------------|
| HW_PD       |
| PD_RF1      |
| PD_RF2      |
| OSC_EN 🗸    |
|             |

DocID030600 Rev 1

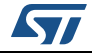

# 4 STuW81300-EVB GUI overview

The STuW81300-EVB GUI (STSW-RFSOL003) provides different tabs to set all available STuW81300 features as detailed in this section. The device status control can be used as an alternative to the HW\_PD GPIO control to set the STuW81300 to ON or power down mode. If the board is ON, two on-board LEDs indicate the device status:

- the red LED indicates the supply is connected
- the green ENABLE LED indicates the device status is ON.

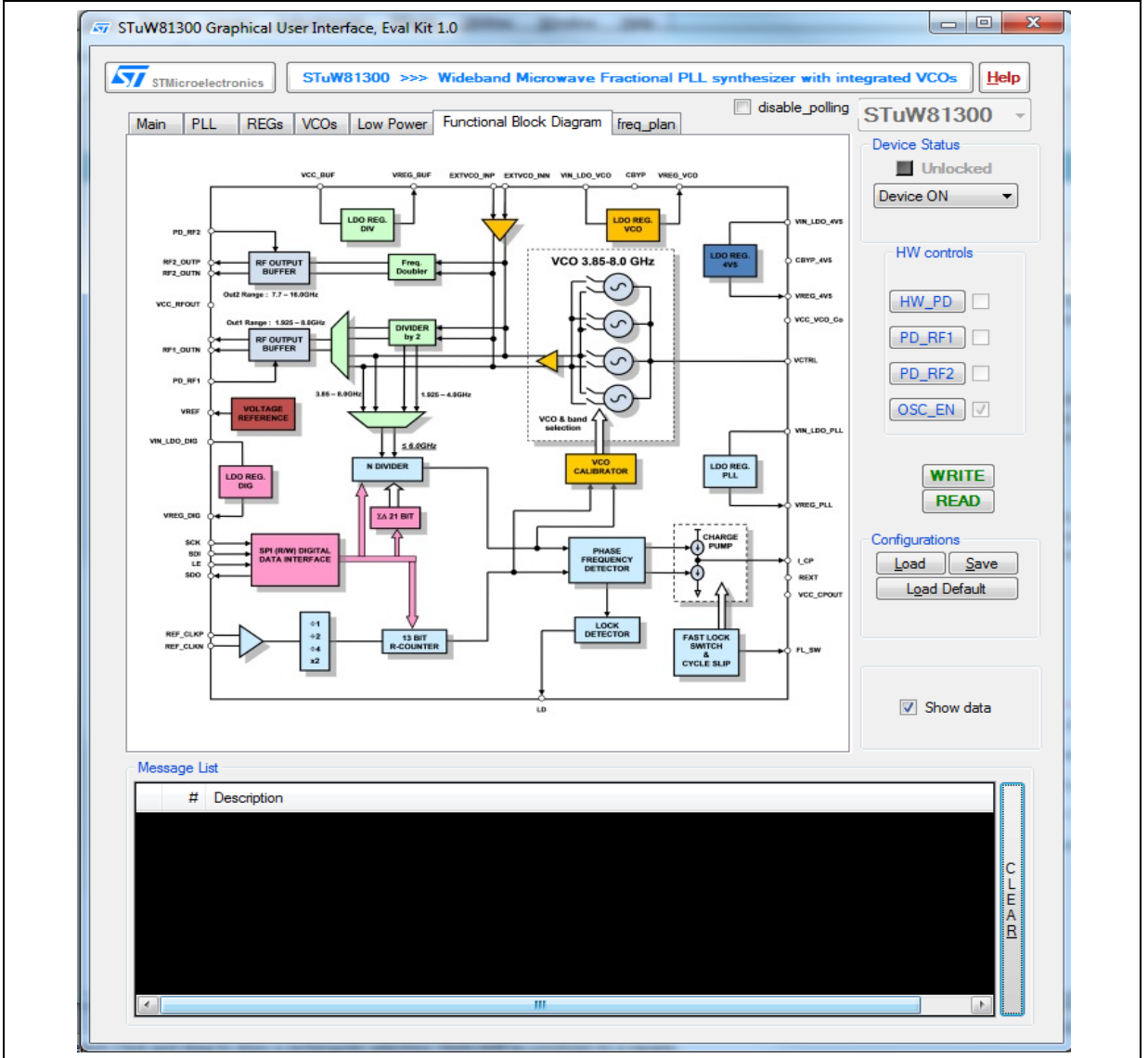

#### Figure 5. STuW81300-EVB GUI window

Note:

The green LED can illuminate falsely when the USB module is not configured (that is, the GUI is not started), or when the GUI shows errors (provided that the register polling is not disabled) while the board is not under operating conditions.

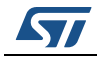

DocID030600 Rev 1

Four hardware controls are available and are effective immediately (there is no need to perform a WRITE command):

- **HW\_PD** sets the STuW81300 to power-down or active mode
- **PD\_RF1/2** disable the RF outputs
- **OSC\_EN** acts on the on-board oscillator standby pin.

Two buttons are available to WRITE or READ all STuW81300 registers.

GUI configurations can be saved or loaded through the following buttons:

- Load: loads previously saved configuration from a file
- **Save**: saves the current configuration to a file
- Load Default: restores the default configuration.

The user can show/hide register content (after a WRITE/READ command) in the Message List window using the **Show Data** check button.

The **message list** is a powerful instrument that supports the user during normal operation of the GUI. It gives useful information about:

- FTDI communication information
- STuW81300 ID
- Registers R/W
- Lock detection
- VCO/Word selected by calibrator or user
- Regulators ready/over current detection.

The GUI always checks the SWT81300 lock and ID (poll time = 1s). This feature is provided so that any unintentional USB cable disconnect or other incorrect user intervention is reported and the user can correct the issue.

#### Figure 6. Message output example

| #    | Description                                                           | * |   |
|------|-----------------------------------------------------------------------|---|---|
| 18   | Default configuration loaded.                                         |   |   |
| 19   | MPSEE Syncronization succeded                                         |   |   |
| 1 20 | USB Port is open, communication OK                                    |   |   |
| 1 21 | ***************************************                               |   | l |
| 1 22 | Fpfd > 0.5 MHz                                                        |   | E |
| 1 23 | Fcal = Fpfd / CAL_DIV <= 0.5 MHz> CAL_DIV <> 1                        |   | Í |
| 1 24 | CALDIV=0 is equivalent to CALDIV=511, i.e. minimum calibration clock. | = |   |
| 1 25 | CAL_CLK = 97.8473581213307 kHz                                        |   |   |
|      |                                                                       | - |   |

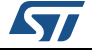

For quick reference the circuit block diagram is given in *Figure* 7. Reading the STuW81300 data sheet [1] is recommended for a detailed understanding of all circuit features, blocks and registers.

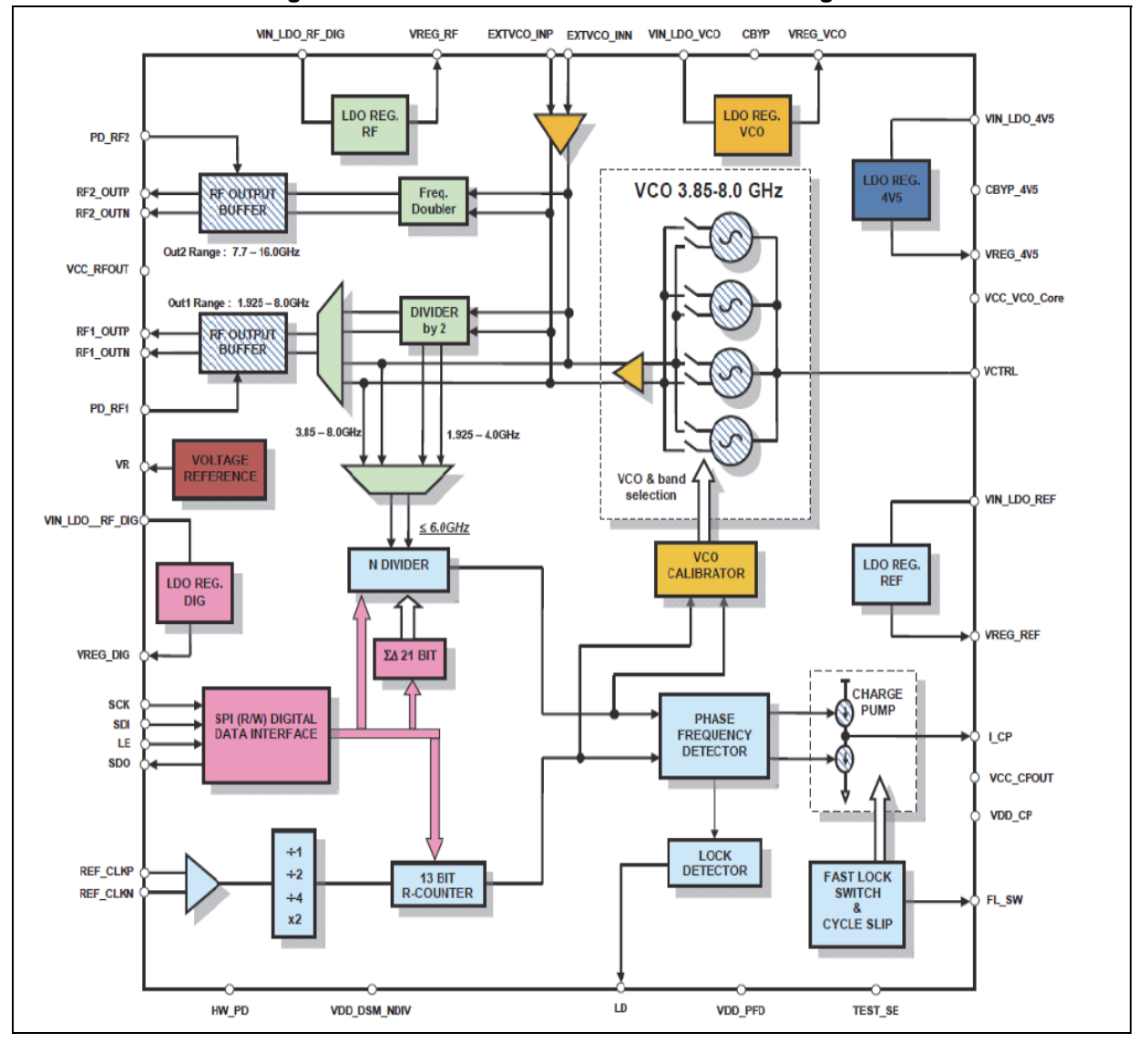

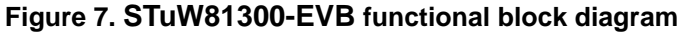

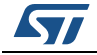

# 5 STuW81300-EVB GUI programming tabs

Six tabs are available to control the different parts and user modes of the STuW81300.

- Section 5.1: Main tab
- Section 5.2: PLL programming tab
- Section 5.3: Regulator programming tab
- Section 5.4: VCO programming tab
- Section 5.5: Low-power programming tab.
- Section 5.6: Freq\_plan tab

## 5.1 Main tab

The **Main** tab (*Figure 8*) groups all the commonly used controls and resulting information required for basic use of the STuW81300.

| ain PLL REGs VCOs Low Power                                                                                                    | Functional Block Diagram    | m freq_plan                                                                    | STuW81300                                    |
|----------------------------------------------------------------------------------------------------|-----------------------------|--------------------------------------------------------------------------------|----------------------------------------------|
| Reference Clock<br>Fref 100 MHz<br>REF_BUF_MODE REF_F<br>Single Ended Mode  Ref Div (R) 2                                                   | PATH_SEL                    | Frequency mode (fractional only)   Exact mode  Low Spurs mode  Hz VCO Freq Frr | Device Status Unlocked Device ON HW controls |
|                                                                                                    |                             | (updated by autom freq synthesis only)                                         |                                              |
| Output Frequency           Fout1         8000         MHz         Fout2           Resolution1         25000         KHz         Resolution1 | 16000 MHz<br>ion2 50000 KHz | VCO Settings<br>© EXT   INT<br>Fvco  8000 MHz                                  | PD_RF1                                       |
| RF Output Section                                                                                                    | Charge Pu                   | mp Current                                                                     | WRITE                                        |
| RF1_SEL Direct<br>RF2 Doubler                                                                                                    | ▼ Icp                       | [3.002 ▼]mA                                                                    | Configurations                               |
| RF DIV MUXPLL                                                                                                    | N-Divider CALE              | 3_3V3_MODE1<br>3_3V3_MODE0                                                     | Load Save                                    |
| RF1_OUT_PD RF2_OUT                                                                                                    | _PD                         |                                                                                |                                              |

Figure 8. Main tab

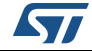

The Main tab is divided in six main sections detailed below.

#### 5.1.1 Frequency mode (fractional only)

The user can select between two synthesizer operating modes. Although in most of the configurations the differences are negligible, in some cases mode selection can be useful:

Frequency modes (exact or low spur) are enabled only if the fractional divider is used ( $N_{INT}$  < 508).

- **Exact mode**: due to the flexible architecture of the delta sigma modulator embedded in STuW81300, the synthesized frequency is **exactly** the frequency requested by user.
- Low Spurs mode: in this mode there is an improvement on spur signals at the expense of a slight frequency error. The error is less than half resolution and it is indicated in the Freq Err value. Under typical operating conditions the error is < 0.01 ppm.

#### 5.1.2 Reference clock

The user must enter the reference frequency (either from an external source or crystal oscillator), reference divider ratio or PFD frequency.

The relationship Fref=R\*F<sub>PFD</sub> is always guaranteed by the GUI.

#### 5.1.3 Output frequency

Output frequency indication of RF1 and RF2 (the available resolution depends on whether exact or low-spurs mode is used).

The user can enter the RF1 output frequency or VCO frequency directly. The RF2 output frequency is calculated by doubling the VCO frequency.

Resolution 1/2 are read-only fields. Their values depend on the  $F_{PFD}$  and the frequency synthesis (integer/fractional). With respect to the VCO resolution (not shown) it should be noted that:

- the RF1 resolution is affected by RF1\_SEL (division by 1 or by 2)
- the RF2 resolution is affected by the doubler fixed ratio (multiplication by 2).

See Figure 9: PLL programming tab.

#### 5.1.4 VCO settings

The user must consider the following points when applying settings to the VCO:

- The choice between enabling internal VCOs, or an external VCO if mounted on the EVAL board. Alternatively some rework can be done to the STuW81300-EVB board to allow an external VCO signal to be fed through J17.
- The internal VCO frequency can be programmed, or the external VCO option can be used. The VCO frequency can be entered for both options (internal or external VCO).
- The allowed range for internal-VCO oscillation frequency values is 3850 MHz to 8000 MHz.
- The user can enter the VCO frequency, in which case the RF1 output frequency is calculated according to RF1\_SEL, while the RF2 output frequency is always twice the VCO frequency.

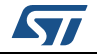

#### 5.1.5 RF output section

The user can apply the following settings to the RF output section:

- RF1\_SEL (VCO signal direct to the RF1 output, or through divider-by-two)
- RF1 or RF2 output stage power-downs (independently).

### 5.1.6 Charge pump current

The user can set the nominal charge pump current (Icp) to control loop parameters (bandwidth and phase margin).

## 5.2 PLL programming tab

This section details the PLL settings tab shown in (Figure 9).

| T TECS VOUS LOW FOR                                                                                    | wer Functional Block Diagram freq_plan                                                                      | 510001500                                   |
|----------------------------------------------------------------------------------------------------|----------------------------------------------------------------------------------------------------|---------------------------------------------|
|                                                                                                    |                                                                                                    | Device Status                               |
|                                                                                                    |                                                                                                    | Unlocked                                    |
|                                                                                                    | N 80                                                                                                    | Device ON .                                 |
| DSM (Delta Sigma Modulator)                                                                            |                                                                                                    |                                             |
|                                                                                                    |                                                                                                    | HW controls                                 |
|                                                                                                    |                                                                                                    |                                             |
| MOD 2                                                                                                  | DITHERING                                                                                                   | HW_PD                                       |
|                                                                                                    |                                                                                                    |                                             |
|                                                                                                    |                                                                                                    |                                             |
|                                                                                                    |                                                                                                    | PD_RF2                                      |
|                                                                                                    |                                                                                                    |                                             |
|                                                                                                    |                                                                                                    | USC_EN 0                                    |
|                                                                                                    |                                                                                                    |                                             |
| PFD                                                                                                    |                                                                                                    | WRITE                                       |
| DED DEL LODE                                                                                           | PFD DEL                                                                                                    |                                             |
| PFD_DEL_MODE                                                                                           |                                                                                                    | READ                                        |
| VCO_DIV delayed                                                                                        | 1.2ns  PFD_POL                                                                                              | READ                                        |
| VCO_DIV delayed                                                                                        | 1.2ns   PFD_POL                                                                                             | Configurations                              |
| VCO_DIV delayed                                                                                        | 1.2ns                                                                                                    | Configurations                              |
| VCO_DIV delayed   Lock Detector Section                                                                | 1.2ns  PFD_POL Fast Lock and Cycle Slip                                                                     | Configurations<br>Load Save                 |
| VCO_DIV delayed   Lock Detector Section  EN_AUTOCAL                                                    | 1.2ns     PFD_POL       Fast Lock and Cycle Slip                                                            | Configurations<br>Load Save<br>Load Default |
| VCO_DIV delayed   Lock Detector Section EN_AUTOCAL LD Counter 1024                                     | 1.2ns     PFD_POL       Fast Lock and Cycle Slip       FSTLCK_CNT                                           | Configurations<br>Load Save<br>Load Default |
| VCO_DIV delayed   Lock Detector Section  EN_AUTOCAL  LD Counter 1024  LD Precision 6ns                 | 1.2ns     ■     PFD_POL       Fast Lock and Cycle Slip       FSTLCK_CNT     4 ↓       Icp_FL     0.158 ★ mA | Configurations<br>Load Save<br>Load Default |
| VCO_DIV delayed   Lock Detector Section  EN_AUTOCAL  LD Counter  1024  LD Precision  6ns  LD ACTIVELOW | 1.2ns     PFD_POL       Fast Lock and Cycle Slip       FSTLCK_CNT       Icp_FL       0.158       MA         | Configurations Load Save Load Default       |

#### Figure 9. PLL programming tab

DocID030600 Rev 1

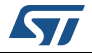

Г

The PLL tab shows the advanced functions of the STuW81300.

Most of the PLL-section settings (FRAC, MOD, N, DITHERING) within the PLL tab are automatically calculated through an algorithm which starts when the input frequency is set by the user. All the other frequencies in the Main tab are updated accordingly. Alternatively, the user can set the desired FRAC, MOD and N settings directly (this does not start the algorithm).

Unlike the FRAC, MOD and N settings, applying the DITHERING setting starts the algorithm.

Note: The user has direct access to the DITHERING setting in EXACT MODE only

Before changing these parameters, it is recommended to refer to the STuW81300 datasheet [1], in particular regarding the DSM settings, as this can affect the performance.

The PLL tab is divided into three sections:

- PLL section
  - N setting
  - DSM group settings: FRAC, MOD, DITHERING, DSM order
  - PFD group settings: PFD anti-backlash delay and delay mode, PFD polarity.
- Lock Detector section

The Lock detector counter and precision tune the lock detection mechanism in order to correctly acknowledge the PLL-lock condition. The lock acknowledgment is based on lock-condition stability for a minimum number of PFD cycles (that is, the counter value must be high enough) and with the lowest delay between the UP and DOWN output signals (low values equate to highest precision). When the user sets the LD\_ACTIVELOW check box, the polarity of the lock detector pin changes. The following conditions apply:

- LD\_ACTIVELOW checked:
   PLL LOCK -> lock detector pin=GND
   PLL UNLOCK -> lock detector pin=VDD
- LD\_ACTIVELOW unchecked:
   PLL LOCK -> lock detector pin=VDD

PLL UNLOCK -> lock detector pin=GND

- The GUI and the EVAL Board Lock LED are not affected by the polarity settings since the GUI sets them taking into account the LD\_ACTIVELOW status, thus showing the lock condition independently of LD\_ACTIVELOW
- Fast Lock and Cycle Slip section
  - Enable and set Fast lock or cycle slip functionality, see the STuW81300 datasheet
     [1] for details.

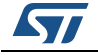

# 5.3 Regulator programming tab

This section details the linear regulator settings tab (**REGs)** shown in *Figure 10*. (The voltages shown are for illustrative purposes only.)

| Main | PLI            | REGs      | VCOs | Low Power         | Functional Blo | ock Diagram fre   | g plan  | disable_polling | STuW81300 -                      |
|------|----------------|-----------|------|-------------------|----------------|-------------------|---------|-----------------|----------------------------------|
| Dig  | jital LDO      | Regulator |      |                   | O Regulator    | VCO LDO Re        | gulator |                 | Device Status Unlocked Device ON |
| REC  | 2.6V           |           |      | 4.5V<br>REGVCO4V5 | v<br>S_VOUT    | 2.6V<br>REGVCO_VC | TUG     |                 | HW controls                      |
| RF   | LDO Re         | gulator   |      | ~ Ref Clk LDO     | Regulator      |                   |         |                 | PD_RF1                           |
| R    | 2.6V<br>EGRF_V |           |      | 2.6V<br>REGREF_   | vout           |                   |         |                 |                                  |
|      |                |           |      |                   |                |                   |         |                 | WRITE<br>READ                    |
|      |                |           |      |                   |                |                   |         |                 | Load Save                        |
|      |                |           |      |                   |                |                   |         |                 |                                  |
|      |                |           |      |                   |                |                   |         |                 | Show data                        |

| Figure 10. | Linear | power | regulator | settings | tab |
|------------|--------|-------|-----------|----------|-----|
|------------|--------|-------|-----------|----------|-----|

The STuW81300 embeds 5 LDOs in order to achieve optimal supply noise rejection and IC-block decoupling.

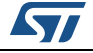

# 5.4 VCO programming tab

This section details the VCO settings tab shown in *Figure 11*.

| <ul> <li>VCO settings</li> </ul> | VCO_Ampl      |                      |   |  |
|----------------------------------|---------------|----------------------|---|--|
|                                  | 7             |                      |   |  |
|                                  |               |                      |   |  |
|                                  |               |                      |   |  |
| VCO Calibrator                   | ER CALIBRATIC | N MAN CALB EN        | 4 |  |
| Calibrator D                     | ividers       | External Calibration |   |  |
| CAL_CLK                          |               | VCO_LOW -            |   |  |
| CAL_Time<br>143.08               |               | Calibration Word -   |   |  |
| PRCHG_DE                         | EL cal slots  |                      |   |  |
|                                  |               |                      |   |  |
|                                  |               |                      |   |  |

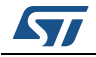

The tab is divided in two main sections:

- VCO settings: the VCO\_Ampl value is shown here for information purposes only.
- VCO Calibrator

The user can initiate a calibration with associated parameters CALDIV and PRCHG\_DEL. The calibration clock frequency (CAL\_CLK) is derived by dividing the PFD frequency by CALDIV. The pre-charge delay can be used to obtain more accurate results. The calibration time is also displayed. The calculations deriving these numbers are visible by holding the mouse over each item.

The STuW81300 has four integrated VCOs, each with 32 sub-bands (VCO\_WORDs). The selection of a sub-band is done in either of the following operating modes:

- Automatic selection (default calibration).

The user enters the required frequency and performs a register WRITE. The device then runs an internal calibration algorithm, with calibration time displayed in the CAL\_Time field. The algorithm finds the most appropriate VCO/VCO\_WORD combination and so synthesizes the frequency. The reference signal is needed to perform a calibration.

Manual selection of VCO/VCO\_WORD combination (external calibration).

In this case *the calibration circuit is disabled* and the VCO/VCO\_WORD combination can be programmed immediately without the need to wait for the CAL\_Time to elapse. This feature is useful in fast frequency-hopping applications, as it allows the user to reuse previously stored VCO/VCO\_WORD register settings.

A previous default calibration of a single or a multiple set of frequencies for each channel is needed in order to store the VCO/VCO\_WORD combinations, which are readable through SPI registers. External calibration is enabled by the MAN\_CALB\_EN check box that disables the internal (default) calibration procedure and allows the VCO and WORD settings to be forced. The overall settling time for a frequency change is thus reduced as the STuW81300 does not run the calibrator.

The overall settling time has to be minimized. The manual selection method effectively reduces the time to synthesize a frequency, given a batch of previous calibrations. Another possibility is to use the double buffering of the registers in the default calibration mode. The affected registers are those directly related to the frequency synthesis (ST3-ST2-ST1 content is buffered and sent along with the ST0 content, not earlier). See the STuW81300 datasheet [1] for details.

Note: The GUI uses double buffering by default.

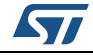

## 5.5 Low-power programming tab

This section details the low-power programming tab shown in *Figure 12*.

| Main | PLL      | REGs   | VCOs | Low F | ower | Functional | Block Diagr | m    | freq_plan |
|------|----------|--------|------|-------|------|------------|-------------|------|-----------|
| RF   | Output s | ection |      |       |      |            |             |      |           |
|      | Ouput MU | X      |      |       |      |            | Referenc    | e Bu | iffer     |
|      | RF2_     | OUTBUF | LP   |       |      |            | R           | F_I  | BUF_LP    |
|      |          |        |      |       |      |            |             |      |           |
|      | PLL MUX  |        |      |       |      |            |             |      |           |
|      | DEMI     | JX_LP  |      |       |      |            |             |      |           |
|      |          |        |      |       |      |            |             |      |           |
|      |          |        |      |       |      |            |             |      |           |
|      |          |        |      |       |      |            |             |      |           |
|      |          |        |      |       |      |            |             |      |           |
|      |          |        |      |       |      |            |             |      |           |
|      |          |        |      |       |      |            |             |      |           |

#### Figure 12. Low-power programming tab

This TAB allows the user to apply low-power mode to respective circuit sections. It allows the user to balance overall current consumption against performance.

Note: Not all circuit sections are always on (for example if RF2 is off, then RF2\_OUTBUF\_LP has no effect).

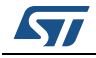

## 5.6 Freq\_plan tab

This section details the freq\_plan programming tab shown in *Figure 13*.

| Figure 13 | . Frea        | plan | programm | ina | tab |
|-----------|---------------|------|----------|-----|-----|
|           | · · · • • • – | .p   | p. • g   |     |     |

| Main PLL REGs | VCOs Low Por                              | ver Functional Block Diagram                                                                                                    | freq_plan                            |                                           |
|---------------|-------------------------------------------|----------------------------------------------------------------------------------------------------|--------------------------------------|-------------------------------------------|
| Fvco Freque   | ncy Plan                                  |                                                                                                    | _                                    |                                           |
|               | Fstar                                     | [MHz]                                                                                                    |                                      |                                           |
|               | Fstop                                     | [MHz]                                                                                                    |                                      |                                           |
|               | Fstep                                     | [MHz]                                                                                                    |                                      |                                           |
| FreqPlan_C    | Calcu<br>its co<br>Store                  | late an equally spaced and arb<br>responding programming plan (<br>d as a multi-column csv file.                                                                   | itrary long fre<br>(N, FRAC, MC      | quency plan along with<br>DD, DITHERING). |
|               | Num                                       | er_of_points                                                                                                    |                                      |                                           |
| FreqPlan.     | Load<br>a sin<br>as fir<br>progr<br>as ar | any long/spaced frequency pla<br>le column csv file (FREQ keyw<br>t line) and generate a correspo<br>amming plan (N, FRAC, MOD, I<br>output multi-column csv file. | an as<br>vord<br>nding<br>DITHERING) |                                           |

A VCO **frequency plan** can be generated and stored in a *.csv* file using either of the methods proposed. This *programming* plan provides each VCO frequency with settings corresponding to the required synthesis, that is the: N, FRAC, MOD, DITHERING settings. These settings depend on parameters from the other TABs (F<sub>PFD</sub>, frequency mode and so on).

*Note:* The algorithm also works for frequencies outside the VCO nominal frequency range (see example in Figure 14).

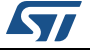

- 1. Based on Fstart, Fstop and Fstep inputs (in MHz), the algorithm generates a programming plan with equally spaced frequency points. The plan is stored to a .csv file, the name and path of which can be defined by the user, using the normal windows dialog box. The number of frequency points is also given as an output in a dedicated field of this GUI tab.
- 2. Based on a .csv file listing of the frequencies we wish to synthesize (see example in *Figure 14*), the algorithm generates a programming plan to a new .csv file showing the settings for synthesis of each desired frequency.

#### Figure 14. Frequency plan CSV output (on the left) and input (on the right) example

| rmal | Page Break | Page Layout<br>Custom Views | Show Zoom | 100% Zoom to<br>Selection<br>Zoom | Rew Window C Arrange All Freeze Panes * | D D D D D D D D D D D D D D D D D D D | Switch<br>Windows * Macros |   |     | Paste | K         Calibri           Image: Formation of the second second sec | • 11 •<br>• A A<br>• A •<br>• A • | = = = ∰<br>= = = ⊞ ·<br>€ £ ⊗ ·<br>Alignment | General -<br>\$ - % *<br>%8 .% | Conditional | Formatting * | ells Editing | Share WebEx<br>This File *<br>WebEx |  |
|------|------------|-----------------------------|-----------|-----------------------------------|-----------------------------------------|---------------------------------------|----------------------------|---|-----|-------|----------------------------------------------------------------------------------------------------|-----------------------------------|----------------------------------------------|--------------------------------|-------------|--------------|--------------|-------------------------------------|--|
| 10   | · ;        | × v t                       | 2         |                                   |                                         |                                       |                            |   | ~   |       | × ; ]                                                                                                    | x v                               | fr                                           |                                |             |              |              |                                     |  |
| ai.  | ۵          | B                           | C         | D                                 | F                                       |                                       | F                          | G |     | - 21  | Δ                                                                                                    | B                                 | C                                            | D                              | F           | F            | G            | н                                   |  |
| 1    | Freq       | N                           | FRAC      | MOD                               | DITHERING                               |                                       | 2 in the loop              |   |     | 1     | Freq                                                                                                    | U                                 |                                              | 0                              | -           |              | G            |                                     |  |
| Ì    | 3000       | 60                          |           | 0                                 | 2                                       | 0                                     | FALSE                      |   |     | 2     | 3000                                                                                                    |                                   |                                              |                                |             |              |              |                                     |  |
|      | 3100       | 62                          |           | 0                                 | 2                                       | 0                                     | FALSE                      |   |     | 3     | 3100                                                                                                    |                                   |                                              |                                |             |              |              |                                     |  |
|      | 3100.01    | 62                          |           | 1 500                             | 00                                      | 0                                     | FALSE                      |   |     | 4     | 3100.01                                                                                                    |                                   |                                              |                                |             |              |              |                                     |  |
|      | 6200.025   | 62                          |           | 1 400                             | 00                                      | 0                                     | TRUE                       |   |     | 5     | 6200.025                                                                                                    |                                   |                                              |                                |             |              |              |                                     |  |
|      | 7980       | 79                          |           | 4                                 | 5                                       | 0                                     | TRUE                       |   |     | 6     | 7980                                                                                                    |                                   |                                              |                                |             |              |              |                                     |  |
|      | 8000.1     | 80                          |           | 1 10                              | 00                                      | 0                                     | TRUE                       |   |     | 7     | 8000.1                                                                                                    |                                   |                                              |                                |             |              |              |                                     |  |
|      |            |                             |           |                                   |                                         |                                       |                            |   |     | 8     |                                                                                                    |                                   |                                              |                                |             |              |              |                                     |  |
|      |            |                             |           |                                   |                                         |                                       |                            |   |     | 9     |                                                                                                    |                                   |                                              |                                |             |              |              |                                     |  |
| l    |            |                             |           |                                   |                                         |                                       |                            | , |     | 10    |                                                                                                    |                                   |                                              |                                |             |              |              |                                     |  |
| -    |            |                             |           |                                   |                                         |                                       |                            |   | _   | 11    |                                                                                                    |                                   |                                              |                                |             |              |              |                                     |  |
|      |            |                             |           |                                   |                                         |                                       |                            |   | - 1 | 12    |                                                                                                    |                                   |                                              |                                |             |              |              |                                     |  |
|      |            |                             |           |                                   |                                         |                                       |                            |   | - 1 | 13    |                                                                                                    |                                   |                                              |                                |             |              |              |                                     |  |
| +    |            |                             |           |                                   |                                         |                                       |                            |   | - 1 | 14    |                                                                                                    |                                   |                                              |                                |             |              |              |                                     |  |
| ł    |            |                             |           |                                   |                                         |                                       |                            |   |     | 16    |                                                                                                    |                                   |                                              |                                |             |              |              |                                     |  |
| ł    |            |                             |           |                                   |                                         |                                       |                            |   |     | 17    |                                                                                                    |                                   |                                              |                                |             |              |              |                                     |  |
| t    |            |                             |           |                                   |                                         |                                       |                            |   |     | 18    |                                                                                                    |                                   |                                              |                                |             |              |              |                                     |  |
| t    |            |                             |           |                                   |                                         |                                       |                            |   |     | 19    |                                                                                                    |                                   |                                              |                                |             |              |              |                                     |  |
| l    |            |                             |           |                                   |                                         |                                       |                            |   |     | 20    |                                                                                                    |                                   |                                              |                                |             |              |              |                                     |  |
|      |            |                             |           |                                   |                                         |                                       |                            |   |     | 21    |                                                                                                    |                                   |                                              |                                |             |              |              |                                     |  |
|      |            |                             |           |                                   |                                         |                                       |                            |   |     | 22    |                                                                                                    |                                   |                                              |                                |             |              |              |                                     |  |
|      |            |                             |           |                                   |                                         |                                       |                            |   |     | 23    |                                                                                                    |                                   |                                              |                                |             |              |              |                                     |  |

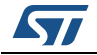

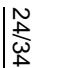

6

## STuW81300-EVB schematics

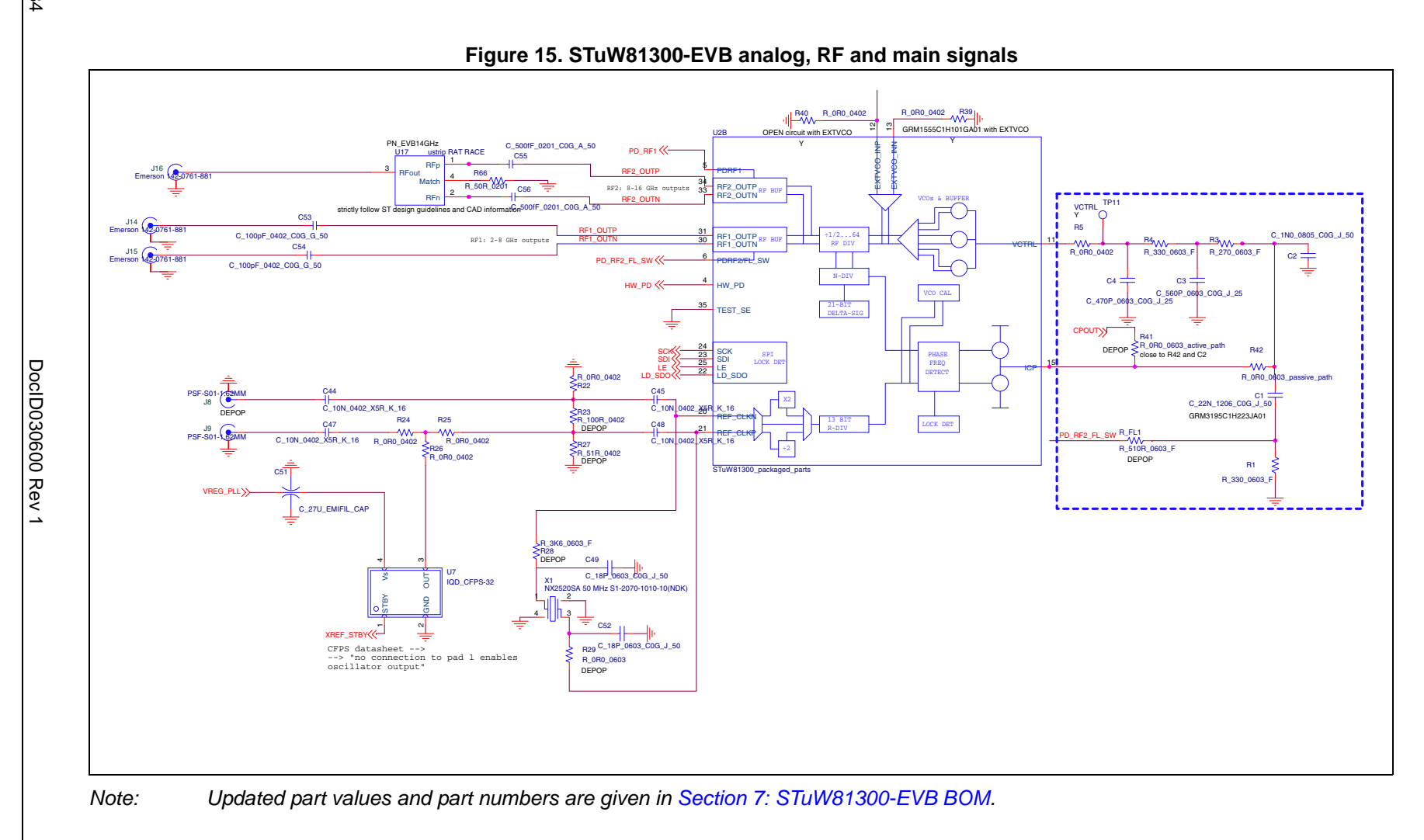

STuW81300-EVB schematics

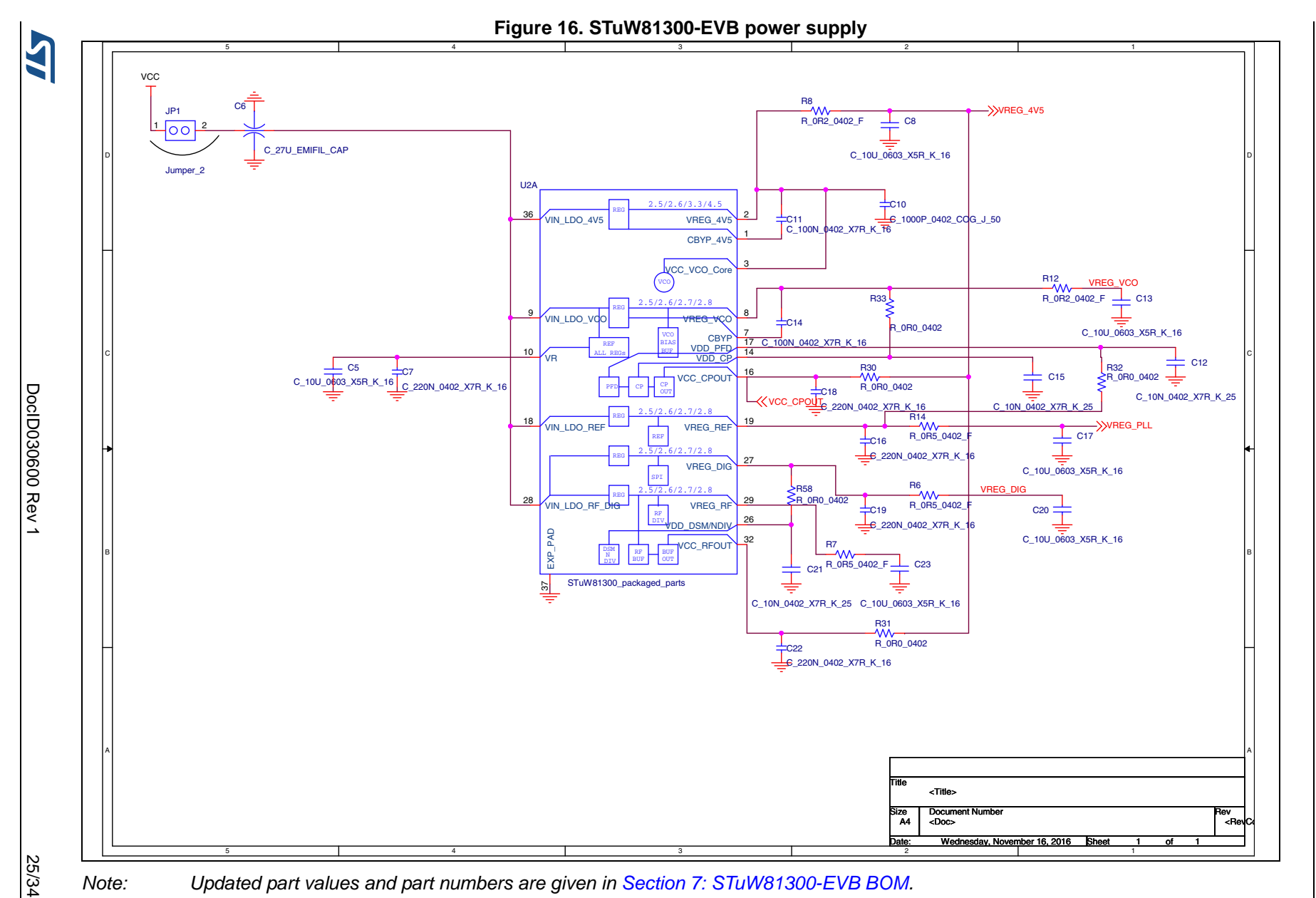

# STuW81300-EVB

STuW81300-EVB schematics

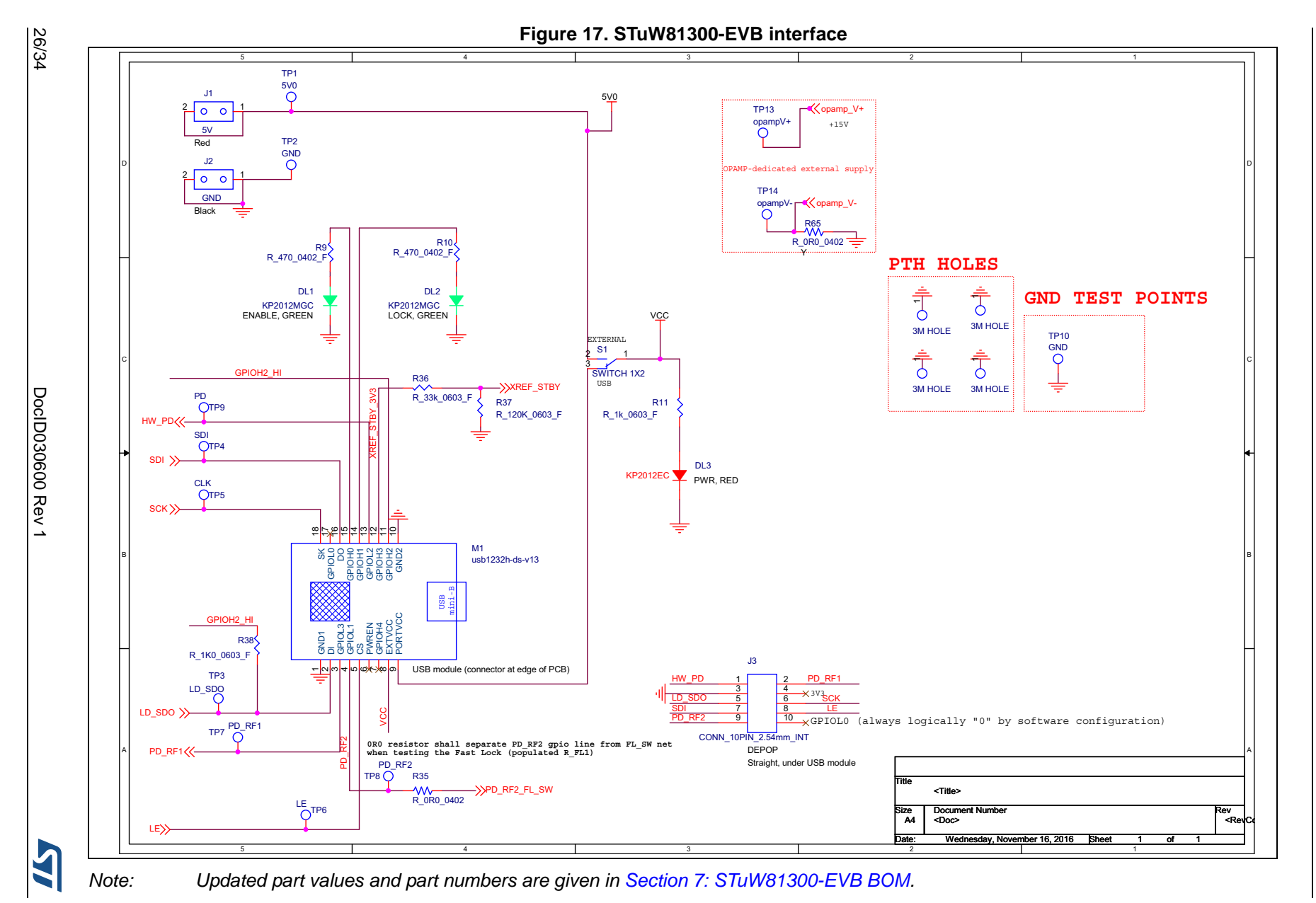

STuW81300-EVB schematics

STuW81300-EVB

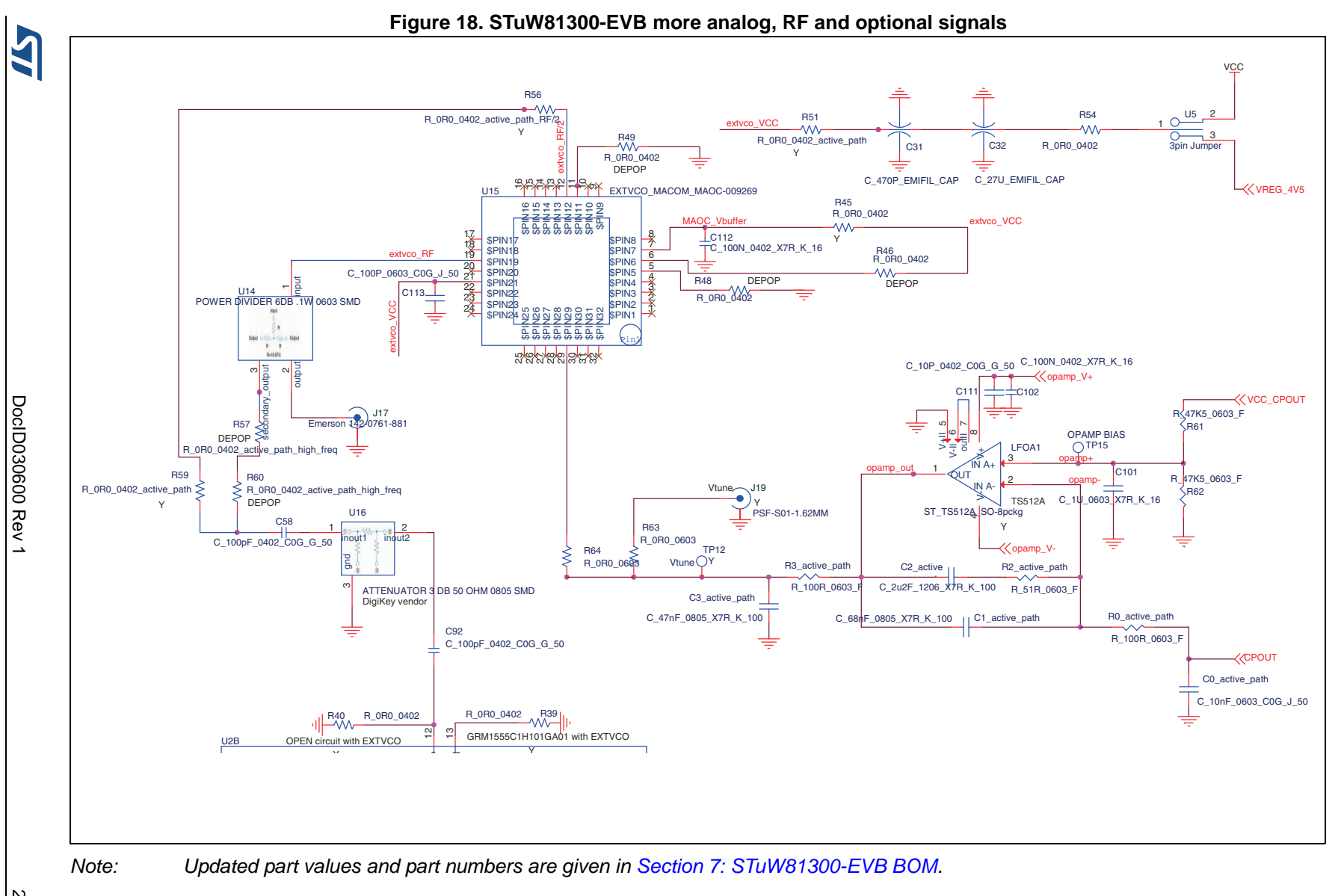

STuW81300-EVB

STuW81300-EVB schematics

27/34

## 7

# STuW81300-EVB BOM

| Reference               | Value                           | Manufacturer | Part Number           | Populated |
|-------------------------|---------------------------------|--------------|-----------------------|-----------|
| C0_active_path          | C_10nF_0603_C0G_J_50            | Murata       | GRM1885C1H103JA<br>01 | Y         |
| C1                      | C_22N_1206_C0G_J_50             | Murata       | GRM3195C1H223JA<br>01 | Y         |
| C1_active_path          | C_68nF_0805_X7R_K_100           | Murata       | GRM21BR72A683KA<br>C4 | Y         |
| C2_active               | C_2u2F_1206_X7R_K_100           | Murata       | GRM31CR72A225KA<br>73 | Y         |
| C2                      | C_1N0_0805_C0G_J_50             | Murata       | GRM2165C1H102JA<br>01 | Y         |
| C3_active_path          | C_47nF_0805_X7R_K_100           | Murata       | GRM21BR72A473KA<br>01 | Y         |
| С3                      | C3 C_560P_0603_C0G_J_25         |              | GRM1885C1H561JA<br>01 | Y         |
| C4                      | C4 C_470P_0603_C0G_J_25         |              | GRM1885C1H471JA<br>01 | Y         |
| C5,C13,C20,<br>C23      | C_10U_0603_X5R_K_16             | Murata       | GRM188R61C106MA<br>73 | Y         |
| C6,C32,C51              | C_27U_EMIFIL_CAP                | Murata       | NFM31PC276B0J3        | Y         |
| C7,C16,C18,<br>C19, C22 | C_220N_0402_X7R_K_16            | Murata       | GRM155R71C224KA<br>12 | Y         |
| C8,C17                  | C_10U_0603_X5R_K_16             | Murata       | GRM188R61C106MA<br>73 | Y         |
| C10                     | C_1000P_0402_COG_J_50           | Murata       | GRM1555C1H102JA<br>01 | Y         |
| C11,C14                 | C_100N_0402_X7R_K_16            | Murata       | GRM155R71C104KA<br>88 | Y         |
| C12                     | C_10N_0402_X7R_K_25             | Murata       | GRM155R71E103KA<br>01 | Y         |
| C15,C21                 | C_10N_0402_X7R_K_25             | Murata       | GRM155R71E103KA<br>01 | Y         |
| C31                     | C_470P_EMIFIL_CAP               | Murata       | NFM18CC471R1C3        | Y         |
| C44,C45,C47,<br>C48     | C_10N_0402_X5R_K_16             | Murata       | GRM155R61C103KA<br>01 | Y         |
| C49,C52                 | C_18P_0603_C0G_J_50             | Murata       | GRM1885C1H180JA<br>01 | Y         |
| C53,C54,C92             | 3,C54,C92 C_100pF_0402_C0G_G_50 |              | GRM1555C1H101GA<br>01 | Y         |

#### Table 1. STuW81300-EVAL BOM v2.0

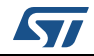

| Reference           | Value                 | Manufacturer                                       | Part Number           | Populated            |
|---------------------|-----------------------|----------------------------------------------------|-----------------------|----------------------|
|                     |                       |                                                    | CPM0335C1HP50\/       |                      |
| C55,C56             | C_500fF_0201_C0G_A_50 | Murata                                             | A01                   | Y                    |
| C58                 | C_100pF_0402_C0G_G_50 | Murata                                             | GRM1555C1H101GA<br>01 | Υ                    |
| C101                | C_1U_0603_X7R_K_16    | Murata                                             | GRM188R71C105KA<br>12 | Y                    |
| C102                | C_100N_0402_X7R_K_16  | Murata                                             | GRM155R71C104KA<br>88 | Y                    |
| C111                | C_10P_0402_C0G_G_50   | Murata                                             | GRM1555C1H100GA<br>01 | Y                    |
| C112                | C_100N_0402_X7R_K_16  | Murata                                             | GRM155R71C104KA<br>88 | Y                    |
| C113                | C_100P_0603_C0G_J_50  | Murata                                             | GRM1885C1H101JA<br>01 | Y                    |
| DL1                 | KP2012MGC             | Kingbright                                         | KP2012MGC             | Y                    |
| DL2                 | KP2012MGC             | Kingbright                                         | KP2012MGC             | Y                    |
| DL3                 | KP2012EC              | Kingbright                                         | KP2012EC              | Y                    |
| JP1                 | Jumper_2              | Samtec                                             | HTSW-102-07-G-S       | Y                    |
| J1                  | 5V                    | Emerson Network<br>Power Connectivity<br>Solutions | 105-0752-001          | Y                    |
| J2                  | GND                   | Emerson Network<br>Power Connectivity<br>Solutions | 105-0753-001          | Y                    |
| J3                  | CONN_10PIN_2.54mm_INT | TE Connectivity                                    | 2-176 1603-3          | DEPOP <sup>(1)</sup> |
| J8                  | PSF-S01-1.62MM        | Gigalane                                           | PSF-S01-1.62MM        | DEPOP <sup>(1)</sup> |
| J9                  | PSF-S01-1.62MM        | Gigalane                                           | PSF-S01-1.62MM        | Y                    |
| J14,J15,J16,J17     | Emerson 142-0761-881  | Emerson Network<br>Power                           | 142-0761-881          | Y                    |
| J19                 | PSF-S01-1.62MM        | Gigalane                                           | PSF-S01-1.62MM        | Y                    |
| LFOA1               | ST_TS512A_SO-8pckg    | STMicroelectronics                                 | TS512A                | Y                    |
| MF1,MF2,MF3,<br>MF4 | 3M HOLE               | Keystone                                           | 25510                 | Y                    |
| M1                  | usb1232h-ds-v13       | DLP design                                         | USB1232H-ds-v13       | Y                    |
| R_FL1               | R_510R_0603_F         | Yageo                                              | RC0603FR-07510RL      | DEPOP <sup>(1)</sup> |
| R0_active_path      | R_100R_0603_F         | Yageo                                              | RC0603FR-07100RL      | Y                    |
| R1,R4               | R_330_0603_F          | Yageo                                              | RC0603FR-07330RL      | Y                    |
| R2_active_path      | R_51R_0603_F          | Yageo                                              | RC0603FR-0751RL       | Y                    |
| R3                  | R_270_0603_F          | Yageo                                              | RC0603FR-07270RL      | Y                    |

#### Table 1. STuW81300-EVAL BOM v2.0 (continued)

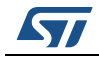

| Reference                                                      | Value                            | Manufacturer | Part Number      | Populated            |
|----------------------------------------------------------------|----------------------------------|--------------|------------------|----------------------|
| R3_active_path                                                 | R_100R_0603_F                    | Yageo        | RC0603FR-07100RL | Y                    |
| R5,R22,R24,R2<br>5,R26,R30,R32,<br>R33,R35,R45,<br>R54,R58,R65 | R_0R0_0402                       | Panasonic    | ERJ-2GE0R00X     | Y                    |
| R6,R7,R14                                                      | R_0R5_0402_F                     | Yageo        | RL0402FR-070R5L  | Y                    |
| R8,R12                                                         | R_0R2_0402_F                     | Yageo        | RL0402FR-070R2L  | Υ                    |
| R9,R10                                                         | R_470_0402_F                     | Yageo        | RC0402FR-07470RL | Y                    |
| R11                                                            | R_1k_0603_F                      | Yageo        | RC0603FR-071KL   | Y                    |
| R23                                                            | R_100R_0402                      | Panasonic    | RC0402FR-07100RL | DEPOP <sup>(1)</sup> |
| R27                                                            | R_51R_0402                       | Panasonic    | RC0402FR-0751RL  | DEPOP <sup>(1)</sup> |
| R28                                                            | R_3K6_0603_F                     | Yageo        | RC0603FR-073K6L  | DEPOP <sup>(1)</sup> |
| R29                                                            | R_0R0_0603                       | Panasonic    | ERJ-3GEY0R00V    | DEPOP <sup>(1)</sup> |
| R31                                                            | R_0R0_0402                       | Panasonic    | ERJ-2GE0R00X     | Υ                    |
| R36                                                            | R_33k_0603_F                     | Yageo        | RC0603FR-0733KL  | Υ                    |
| R37                                                            | R_120K_0603_F                    | Yageo        | RC0603FR-07120KL | Y                    |
| R38                                                            | R_1K0_0603_F                     | Yageo        | RC0603FR-071KL   | Y                    |
| R39                                                            | R_0R0_0402                       | Panasonic    | ERJ-2GE0R00X     | Y                    |
| R40                                                            | R_0R0_0402                       | Panasonic    | ERJ-2GE0R00X     | Y                    |
| R41                                                            | R_0R0_0603_active_path           | Panasonic    | ERJ-3GEY0R00V    | DEPOP <sup>(1)</sup> |
| R42                                                            | R_0R0_0603_passive_path          | Panasonic    | ERJ-3GEY0R00V    | Y                    |
| R46,R48,R49                                                    | R_0R0_0402                       | Panasonic    | ERJ-2GE0R00X     | DEPOP <sup>(1)</sup> |
| R51                                                            | R_0R0_0402_active_path           | Panasonic    | ERJ-2GE0R00X     | Y                    |
| R56                                                            | R_0R0_0402_active_path_RF/2      | Panasonic    | ERJ-2GE0R00X     | Y                    |
| R57,R60                                                        | R_0R0_0402_active_path_high_freq | Panasonic    | ERJ-2GE0R00X     | DEPOP <sup>(1)</sup> |
| R59                                                            | R_0R0_0402_active_path           | Panasonic    | ERJ-2GE0R00X     | Y                    |
| R61,R62                                                        | R_47K5_0603_F                    | Yageo        | RC0603FR-0747K5L | Y                    |
| R63,R64                                                        | R_0R0_0603                       | Panasonic    | ERJ-3GEY0R00V    | Y                    |
| R66                                                            | R_50R_0201                       | Panasonic    | ERJ1GNYJ50RC     | Y                    |
| S1                                                             | SWITCH 1X2                       | EOZ          | 09.03201.02      | Y                    |
| TP1                                                            | 5V0                              | Keystone     | 5005             | Y                    |
| TP2,TP10                                                       | GND                              | Keystone     | 5006             | Y                    |
| TP3                                                            | LD_SDO                           | Keystone     | 5007             | Y                    |
| TP4                                                            | SDI                              | Keystone     | 5007             | Y                    |
| TP5                                                            | CLK                              | Keystone     | 5007             | Y                    |
| TP6                                                            | LE                               | Keystone     | 5007             | Y                    |

#### Table 1. STuW81300-EVAL BOM v2.0 (continued)

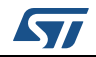

| Reference | Value                                    | Manufacturer       | Part Number      | Populated            |
|-----------|------------------------------------------|--------------------|------------------|----------------------|
| TP7       | PD_RF1                                   | Keystone           | 5008             | Y                    |
| TP8       | PD_RF2                                   | Keystone           | 5008             | Y                    |
| TP9       | PD                                       | Keystone           | 5008             | Y                    |
| TP11      | VCTRL                                    | Keystone           | 5005             | Y                    |
| TP12      | Vtune                                    | Keystone           | 5005             | Y                    |
| TP13      | opampV+                                  | Keystone           | 5005             | Y                    |
| TP14      | opampV-                                  | Keystone           | 5006             | Y                    |
| TP15      | OPAMP BIAS                               | Keystone           | 5005             | Y                    |
| U2        | STuW81300                                | STMicroelectronics | STuW81300        | Y                    |
| U5        | 3pin Jumper                              | Samtec             | PHT-103-01-L-S   | Υ                    |
| U7        | IQD_CFPS-32                              | IQD                | LFSPXO056090     | Y                    |
| U14       | POWER DIVIDER 6DB .1W 0603<br>SMD        | SUSUMU             | PS1608GT2-R50-T5 | Y                    |
| U15       | EXTVCO_MACOM_MAOC-009269                 | MA-COM             | MAOC-009269      | DEPOP <sup>(1)</sup> |
| U16       | 6 ATTENUATOR 3 DB 50 OHM 0805<br>SMD     |                    | PAT1220-C-3DB-T5 | Y                    |
| U17       | ustrip RAT RACE                          | (printed balun)    | PN_EVB14GHz      | Y                    |
| X1        | NX2520SA 50 MHz S1-2070-1010-10<br>(NDK) | NDK                | NX2520SA         | Y                    |

#### Table 1. STuW81300-EVAL BOM v2.0 (continued)

1. Not populated

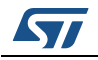

# 8 Reference documents

| Reference | Revision       | Title                                                                                                    |
|-----------|----------------|----------------------------------------------------------------------------------------------------|
| [1]       | Latest version | Wideband RF/Microwave PLL fractional/integer frequency synthesizer with integrated VCOs and LDOs Datasheet. Document DM00235585 / 028443 (alternate) |

#### Table 2. Reference documents

# 9 Revision history

| Date        | Revision | Changes                                                                                                    |
|-------------|----------|----------------------------------------------------------------------------------------------------|
| 18-May-2017 | 1        | <ul> <li>Initial release.</li> <li>User manual derived from DB2797 (DocID028836 rev1<br/>13-Jan-2016) with the following content updates: <ul> <li><i>Figure 3: Disabling register polling</i> (GUI image)</li> <li><i>Figure 8: Main tab</i></li> <li><i>Figure 9: PLL programming tab</i></li> <li><i>Figure 10: Linear power regulator settings tab</i></li> <li><i>Figure 15: STuW81300-EVB analog, RF and main signals</i></li> <li><i>Figure 17: STuW81300-EVB power supply</i></li> <li><i>Figure 18: STuW81300-EVB more analog, RF and optional signals</i></li> <li><i>Table 1: STuW81300-EVAL BOM v2.0.</i></li> </ul> </li> </ul> |

#### Table 3. Document revision history

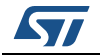

#### IMPORTANT NOTICE – PLEASE READ CAREFULLY

STMicroelectronics NV and its subsidiaries ("ST") reserve the right to make changes, corrections, enhancements, modifications, and improvements to ST products and/or to this document at any time without notice. Purchasers should obtain the latest relevant information on ST products before placing orders. ST products are sold pursuant to ST's terms and conditions of sale in place at the time of order acknowledgement.

Purchasers are solely responsible for the choice, selection, and use of ST products and ST assumes no liability for application assistance or the design of Purchasers' products.

No license, express or implied, to any intellectual property right is granted by ST herein.

Resale of ST products with provisions different from the information set forth herein shall void any warranty granted by ST for such product.

ST and the ST logo are trademarks of ST. All other product or service names are the property of their respective owners.

Information in this document supersedes and replaces information previously supplied in any prior versions of this document.

© 2017 STMicroelectronics – All rights reserved

DocID030600 Rev 1

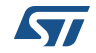